## Mustek®

#### Mustek MCS Series Document Camera

# 

Snelstartgids / Skrócona instrukcja obsługi

Quick Start Guide / Kurzanleitung

Guide de démarrage rapide /

#### Unpacking / Lieferumfang / Déballage / Uitpakken / Rozpakowywanie

- 1. Document camera / Dokumentenkamera / Caméra de documents / Document camera / Kamer dokumentacyjna
- 2. Scan Mat / Scan-Mat / Tapis de numérisation / Scan-mat / Mata do skanowania
- 3. USB Cable / USB-Kabel / Cable USB / USB-kabel / Kabel USB
- Software CD / Software-CD / CD du logiciel / Software CD / Płyta CD z oprogramowaniem
- Quick Start Guide / Kurzanleitung / Guide de démarrage rapide / Snelstartgids / Skrócona instrukcja obsługi

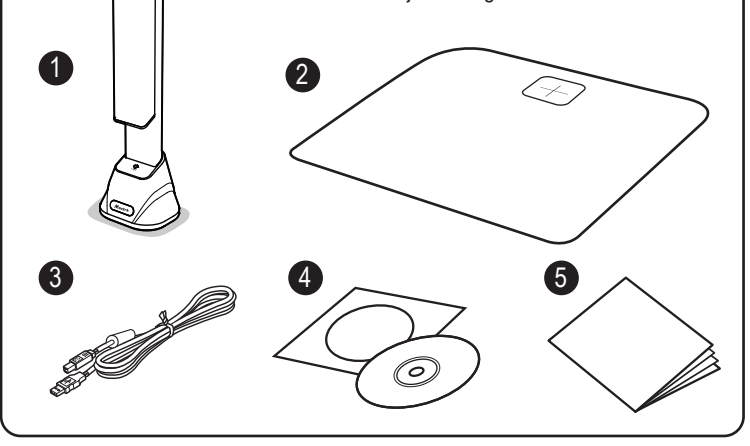

### 2

Parts Description / Teile Beschreibung / Description des pièces /

Beschrijving van de onderdelen / Opis części

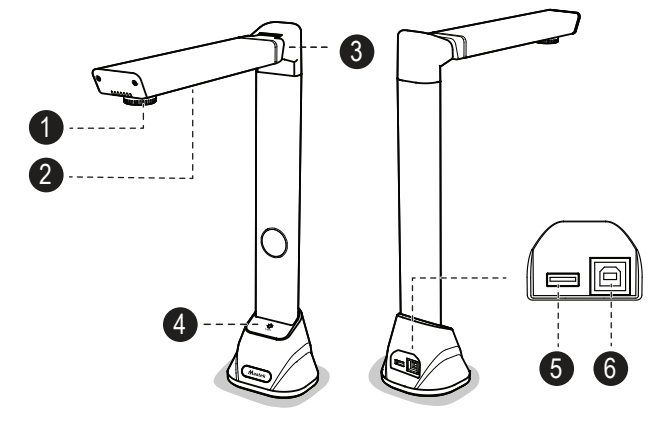

- 1. Camera lens / Kameraobjektiv / Lentille / Camera lens / Soczewki kamery
- 2. LED Lamp / LED-Lampe / Lampe à LED / LED lamp / Lampa LED
- Foldable Hinge / Drehgelenk / Charnière pivotante / Draaischarnier / Zawias obrotowy
- 4. LED Touch Switch / LED-Schalter / Commutateur LED / LED schakelaar / Przeł cznik LED
- 5. USB hub / USB Hub / Hub USB / USB Hub / Koncentrator USB
- USB for PC connection / USB for PC Connection / Connexion USB pour PC / USB aansluiting voor PC / USB do podł czenia do komputera

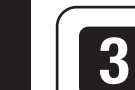

Installing the Software / Installieren der Software Installation du logiciel / Installeren van de software / Instalacja oprogramowania

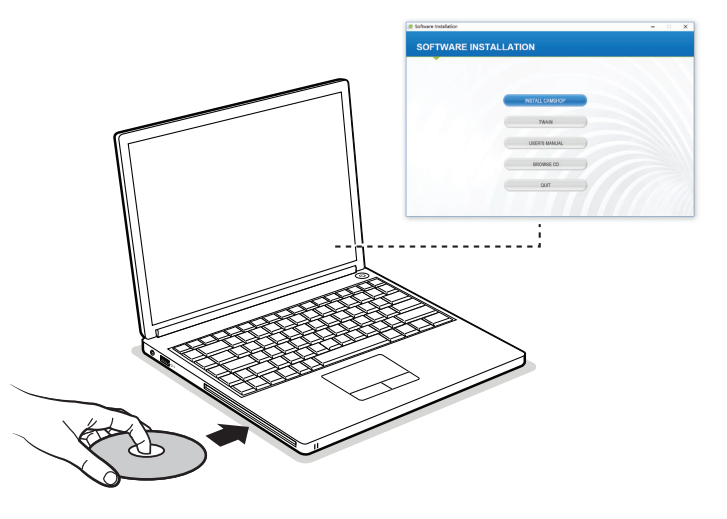

#### English

- Insert the Software CD into the drive of the computer. The Software CD will run automatically, and then an installation menu will appear on the screen.
   NOTE: If the Software CD does not run automatically, locate the drive on the computer and double click on "autorun.exe" file.
- Click [INSTALL CAMSHOP] and follow the instructions on the screen to complete the installation.
- 3. For Windows 10/8.1/8/7/Vista users. If the [User Account Control] screen appears, click [Yes] to start installation.
- 4. Once installed, the [CamShop] software icon will appear on your desktop.

#### Deutsch

- 1. Legen Sie die Software-CD in das Laufwerk des Computers ein. Die Software-CD wird automatisch ausgeführt, auf dem Bildschirm erscheint ein Installationsmenü.
- HINWEIS: Wenn die Software-CD nicht automatisch ausgeführt wird, suchen Sie das Laufwerk auf dem Computer und doppelklicken Sie auf die Datei "autorun.exe".
  2. Klicken Sie auf [INSTALL CAMSHOP] und folgen Sie den Anweisungen auf dem
- Klicken Sie auf [INSTALL CAMSHOP] und folgen Sie den Anweisungen auf dem Bildschirm, um die Installation abzuschließen.
- 3. Für Windows 10 / 8.1 / 8/7 / Vista Benutzer. Wenn auf dem Bildschirm [Benutzerkontensteuerung] angezeigt wird, klicken Sie auf [Ja], um die Installation zu starten.
- 4. Nach der Installation wird das [CamShop] -Softwaresymbol auf Ihrem Desktop angezeigt.

#### Français

- 1. Insérez le CD dans le lecteur de l'ordinateur. Le CD s'exécutera automatique ment, puis un menu d'installation apparaîtra à l'écran.
- **REMARQUE:** Si le CD démarrer pas automatiquement, cherchez et double-cliquez sur le fichier "autorun.exe".
- 2. Cliquez [INSTALL CAMSHOP] et suivez les instructions à l'écran pour terminer l'installation.
- Pour les utilisateurs de Windows 10 / 8.1 / 8/7 / Vista. Si l'écran [Contrôle de compte d'utilisateur] apparaît, cliquez sur [Oui] pour lancer l'installation.
   Une fois installé, l'icône du logiciel [CamShop] apparaîtra.

#### Nederlands

- Plaats de CD in de CD Speler van de computer. De CD start automatisch en het installatie menu verschijnt op het scherm.
- **N.B.:** Als de CD niet automatisch opstart, zoek dan op de CD het bestand "autorun.exe" en dubbel klik hierop om de installatie te starten.
- Klik [Installeer CAMSHOP] en volg de instructies op het scherm om de installatie te voltooien.
- Voor Windows 10/8.1/8/7/Vista gebruikers. Als [ de gebruikers controle] melding verschijnt klik [Ja] om de installatie te starten.
- Als de installatie van [CamShop] voltooid is verschijnt het programma icon op het bureaublad.

#### Polski

- Wsu Płyt CD z oprogramowaniem do nap du komputera. Płyta CD z oprogramowaniem uruchomi si automatycznie, a na ekranie pojawi si menu instalacji. UWAGA: Je eli Płyta nie uruchomi si automatycznie, zlokalizuj nap d na komputerze i kliknij dwa razy na plik "autorun.exe".
- 2. Kliknij [INSTALL CAMSHOP] i post puj według instrukcji na ekranie, aby zako czy instalacj .
- Informacja dla u ytkowników systemu Windows 10/8.1/8/7/Vista. Je eli pojawi si ekran [Kontrola konta u ytkownika], wybierz [Tak], aby rozpocz instalacj.
- 4. Po instalacji ikonka oprogramowania [CamShop] pojawi si na pulpicie.

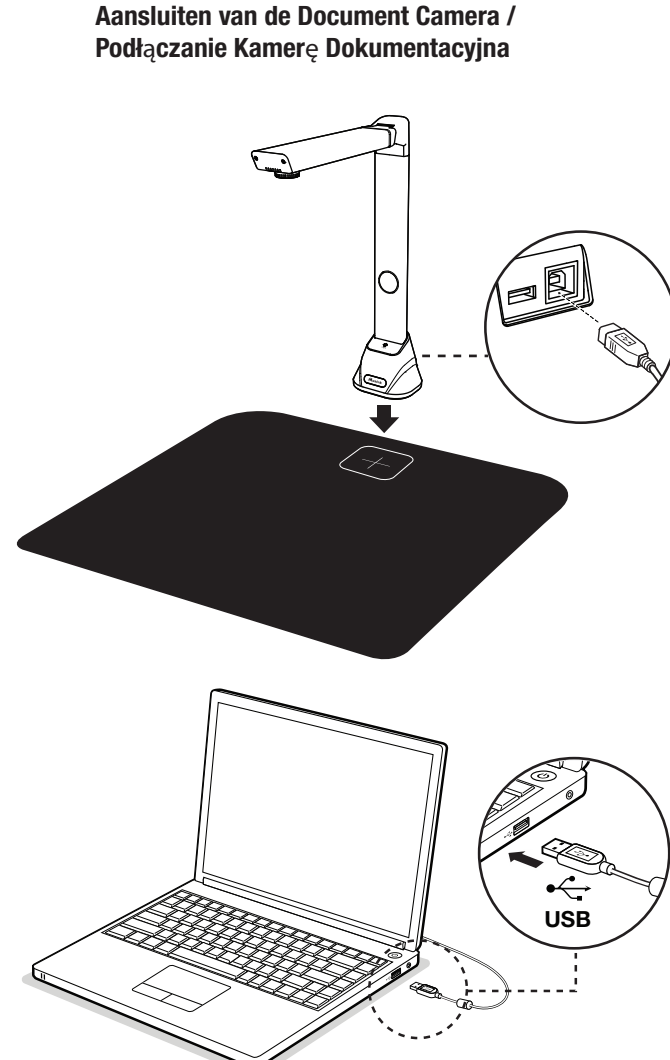

#### English

- 1. Put the document camera on to the scan mat and align to [+] mark.
- 2. Connect supplied USB Cable to the document camera USB Port and the other end to the computer.
- 3. When the USB cable is connected, please wait for a while until Windows is detected the camera device.

#### Deutsch

- 1. Stellen Sie die Dokumentenkamera auf die Scanmatte und richten Sie sie auf der Markierung [+] aus.
- 2. Schließen Sie das mitgelieferte USB-Kabel an den USB-Anschluss des dokumentenkamera und das andere Ende an den Computer an.
- 3. Wenn das USB-Kabel angeschlossen ist, warten Sie bitte eine Weile, bis Windows das Kameragerät erkennt.

#### Français

- 1. Placez l'appareil sur le tapis noir et alignez-la sur [+]
- 2. Connectez le câble au port USB du caméra et l'autre côté à l'ordinateur.
- Lorsque le câble USB est connecté, attendez quelques instants jusqu'à ce que Windows soit détecté.

#### Nederlands

- 1. Plaats de document scanner op de scan mat en lijn de scanner uit met het [ + ] teken.
- Sluit de meegeleverde USB kabel aan op de document scanner en de PC.
   Wanneer de USB kabel aangesloten is wacht dan even tot Windows de scanner gevonden heeft.

#### Polski

- Umie Kamer dokumentacyjna na macie do skanowania i ustaw zgodnie ze znakiem [+].
- 2. Podł cz doł czony kabel USB do Portu USB wizualizera z jednej strony i do komputera z drugiej strony.
- 3. Po podł czeniu kabla USB odczekaj chwil , a system Windows wykryje urz dzenie kamery.

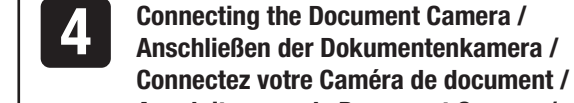

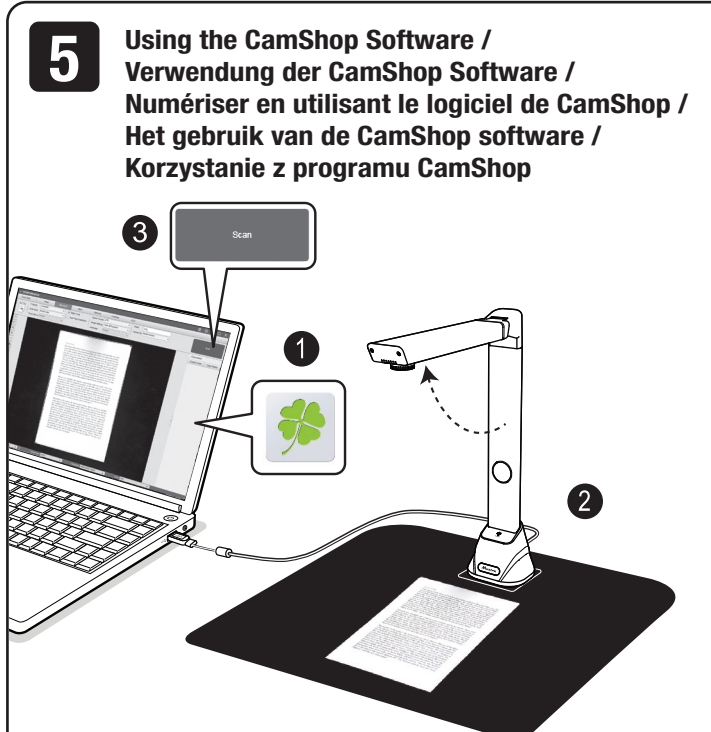

#### English

- Click the CamShop sicon from the desktop to launch the software or click system Windows con then [All apps] to select CamShop program.
- Place a document on the scan mat and align to position mark.
   You can make changes in the settings menu of CamShop as necessary and then click [Capture] button for scan a document.
- **NOTE:** For more detailed operation of CamShop software, you can refer to user's manual from the supplied Software CD.

#### Deutsch

- Klicken Sie auf dem Desktop auf das CamShop-Symbol , um die Software zu starten, oder klicken Sie auf das Windows-Symbol des Systems und dann auf [Alle Apps], um das CamShop-Programm auszuwählen.
- 2. Legen Sie ein Dokument auf die Scanmatte und richten Sie es an der Positions markierung aus.
- Sie können Änderungen im Einstellungsmenü von CamShop nach Bedarf vornehmen und dann auf [Erfassen] klicken, um das Dokument zu scannen. HINWEIS: Für eine detaillierte Bedienungsbeschreibung der CamShop-Software können Sie auf das Benutzerhandbuch auf der mitgelieferten Software-CD zurückgreifen.

#### Français

- Cliquez sur l'icône CamShop sour lancer le logiciel ou cliquez sur l'icône Windows du système puis sur [Toutes les applications] pour sélectionner le programme CamShop.
- 2. Placer appareil sur le tapis noir.
- Vous pouvez effectuer les modifications nécessaires dans le menu des paramètres de CamShop, puis cliquer sur le bouton [Capture] pour numériser un document.

**REMARQUE:** Pour une utilisation plus détaillée du logiciel CamShop, vous pouvez consulter le manuel dans le CD.

#### Nederlands

- Klik het CamShop so icon op het bureaublad om het programma te starten of klik op het Windows icon en vervolgens op [Alle Programma's] om het CamShop programma te selecteren.
- 2. Plaats een document op de scan mat en lijn dit uit d.m.v. de markeringen.
- Er kunnen wijzigingen in het instellingen menu van het CamShop programma gemaakt worden indien nodig. Klik [ Scan ] om het document te scannen.
   N.B.: Op de CD vindt u de handleiding van het CamShop programma voor meer informatie.

#### Polski

- Kliknij na ikonk CamShop na pulpicie, aby uruchomi oprogramowanie lub kliknij na ikonk systemu Windows , nast pnie wybierz [Wszystkie aplikacje], aby wybra program CamShop.
- 2. Umie dokument na macie do skanowania i dopasuj go do znaku pozycjonowania.
- 3. W razie potrzeby mo esz dokona zmian w menu ustawie dla CamShop, a nast pnie wybierz przycisk [Capture] (zarejestruj obraz), aby zeskanowa dokument.

**UWAGA:** W celu uzyskania bardziej szczegółowych informacji na temat oprogramowania CamShop mo esz zapozna si z instrukcj dla u ytkownika na doł czonej Płycie CD z oprogramowaniem.